# 新興高中新生線上報到系統

前期作業:可先請新生到學校首頁下載相關『錄取報到切結書』

| 🛹 認識新興_含志願選填說明        |                                                                                                    |           | 第一頁)(上一)                 | i (r-i           | 最後一頁▲   |  |
|-----------------------|----------------------------------------------------------------------------------------------------|-----------|--------------------------|------------------|---------|--|
| Ø 胡 站 選 單<br>Web Menu | Ť                                                                                                    | 巨要公       | ·告                       |                  |         |  |
| ★行政單位                 | 時間                                                                                                    | 類別        | 標題                       |                  | 點閱      |  |
| ★教學單位                 | 2021/05/18                                                                                                    | 【公告】      | 因疫情影響,110年02梯次即測即評延後報    | НОТ              | 726     |  |
| ★教學研究會                | 2021/04/16                                                                                                    | 【公告】      | 110學年度新興高中教師甄選公告         |                  | 2385    |  |
| ╈優質化網站                | 2021/06/09                                                                                                    | 【公告】      | 新興高中110學年度新生線上報到相關文件     |                  | 47      |  |
| ★均質化網站                | 2021/06/01                                                                                                    | 【公告】      | 新興高中2021畢業典禮             |                  | 5496    |  |
| ◆校內外競賽                | 2021/05/19                                                                                                    | 【緊急】      | 因應疫情升級校園防疫措施公告_0531-0614 |                  | 913     |  |
| ◆教師專業評鑑網              | 2021/05/18                                                                                                    | 【公告】      | 110年度在校生商業類丙級專案技能檢定延期    |                  | 143     |  |
| ★新興高中校車               | 全部                                                                                                    |           | 第一頁)(上一)                 | 第一頁(上一頁)下一頁)最後一頁 |         |  |
| ◆班級網站                 |                                                                                                    |           |                          |                  |         |  |
| ★國中技藝競賽平台             | <ul> <li>▲ 四中技藝競賽平台</li> <li>◆ 防疫專區</li> <li>▲ 四於新聞</li> <li>▲ 四於新聞</li></ul> |           |                          |                  |         |  |
|                       |                                                                                                    |           |                          |                  |         |  |
| ◆問於彩御                 |                                                                                                    |           |                          |                  |         |  |
|                       |                                                                                                    |           | 2 20 10 10 10 10 10      |                  |         |  |
| 4                     | ¢⊂ P                                                                                                    | 間支出の関ケロ   |                          |                  | ► F     |  |
|                       | 和專                                                                                                    | 展高中110學年的 | 和主教工報到相關又什               |                  |         |  |
| 里位: 恍園市新興高級中等學校       |                                                                                                    |           | 發佈:新興納官 時間               | ):2021-<br>]     | 14:55:3 |  |

新興高中110學年度新生線上報到相關文件

**煩請各位新生及家長,預先下載並完成資料填寫、簽名後備用** 如無印表機可至ibon輸入『相對應代碼』自費列印 (<u>ibon列印官方說明</u>)

- <u>110學年度高級中等學校特色招生專業群科甄選入學錄取報到切結書</u> ibon代碼: ASUS7MNB59AHU
- <u>110學年度高級中等學校直升入學錄取報到切結書</u> ibon代碼: ASUSN5IGGSA9L
- <u>110學年度高級中等學校實用技能分發入學錄取報到切結書</u> ibon代碼: ASUSAVXUFGLIF
- ・<u>110學年度高級中等學校技優甄審入學錄取報到切結書</u> ibon代碼:ASUSGBAI5FL4N
- <u>110學年度高級中等學校身心障礙安置分發入學錄取報到切結書</u> ibon代碼:ASUS65Y5HBYPB

連結:http://learn.hshs.tyc.edu.tw/ischool/public/news\_view/show.php?nid=4330

※如果家裡無列印設備,可請學生至 7-11 的 ibon 機台列印(只需輸入 ibon 代碼)

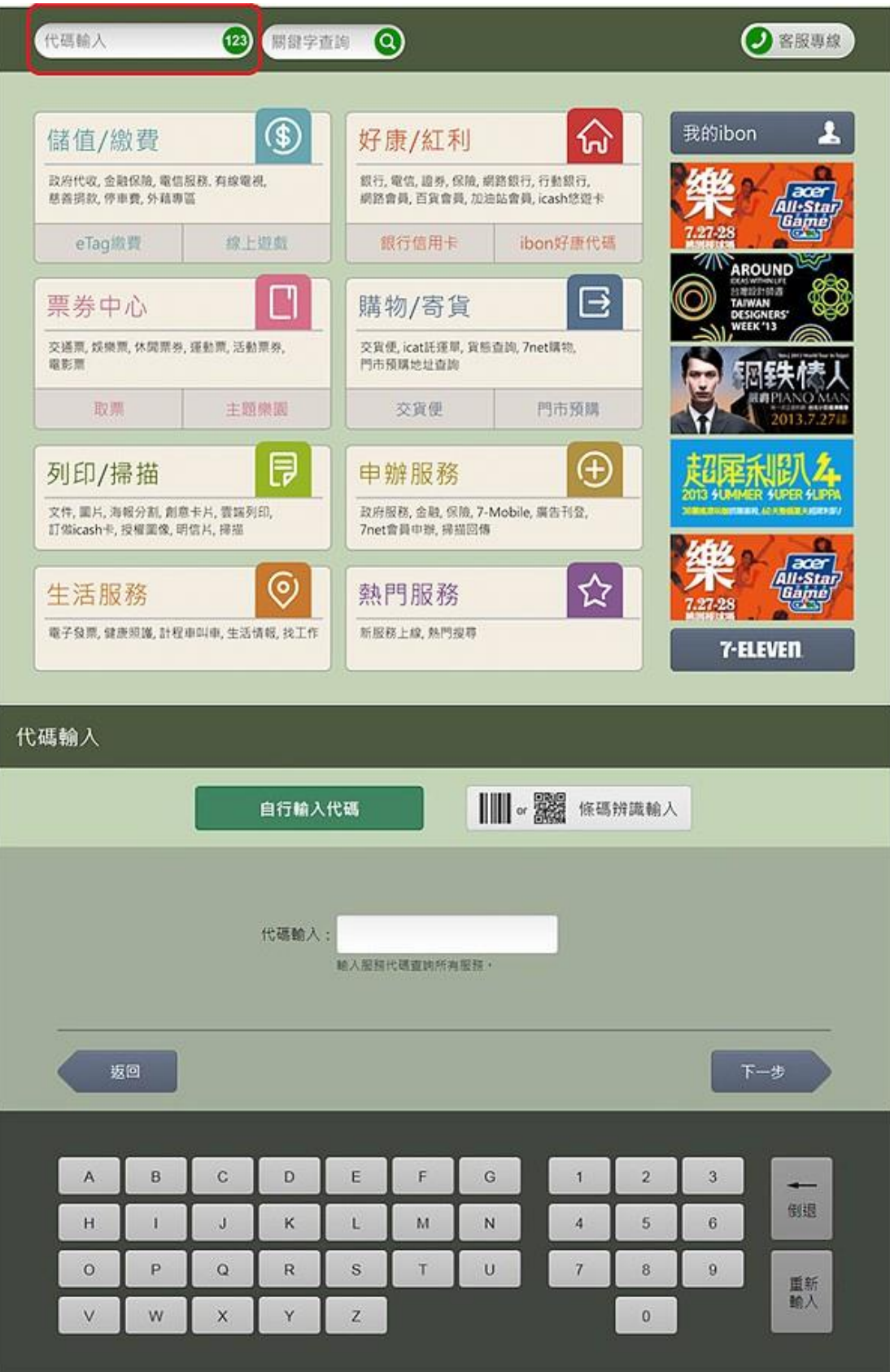

## ※新生線上報到系統操作步驟:

步驟1:連上本校網站 http://www.hshs.tyc.edu.tw/sshsereg/pwd.asp 步驟2:輸入身分證

| 新興高中110學年度                                                                      |  |  |  |  |  |  |
|---------------------------------------------------------------------------------|--|--|--|--|--|--|
| 新生線上報到系統                                                                        |  |  |  |  |  |  |
| 身分證字號:A111111111 (大寫)<br>送出 重填                                                  |  |  |  |  |  |  |
| ●報到期限<br><b>依各招生管道相關規定辦理</b><br>●請準備好要上傳的圖檔<br>(填寫好後請自行拍照)<br><u>各相關確認書下載網頁</u> |  |  |  |  |  |  |
| 服務專線 : <u>03-3796996#111-116 教務處</u>                                            |  |  |  |  |  |  |

### 步驟3:確認欲報到之『錄取管道』,請確後選擇其中1項入學管道。

| tw/s  | shsereg/check.asp?id=A111111111                                             |
|-------|-----------------------------------------------------------------------------|
| ine.n | nicrosoft 🐌 建識的網站 🔯 首席 👁 ◆佛松 🛄 從 IE III人 ★ Bookmarks \prec 後期中等教育資料… 📀 新增分頁 |
|       | 新興人 · 您好                                                                    |
|       | 您的入學管道有:(請擇一送出)                                                             |
|       | ● 高 職 特 招                                                                   |
|       | ○技優甄審                                                                       |
|       | ○實用技能                                                                       |
|       | ○安置                                                                         |
|       | ○直升                                                                         |
|       | 送出 重新設定                                                                     |

步驟4:確認要報到,點選第1項確認報到。

| _                                 |                                                                |      |      |         |  |  |  |  |
|-----------------------------------|----------------------------------------------------------------|------|------|---------|--|--|--|--|
| ſ                                 | 姓名                                                             | 畢業國中 | 班級   | 錄取科別    |  |  |  |  |
|                                   | 新興人                                                            | 新興附中 | 901  | 特_觀光事業科 |  |  |  |  |
| 您選擇的是高職特招<br>您尚未完成手續,請依序填報以完成線上註冊 |                                                                |      |      |         |  |  |  |  |
| ii<br>*                           | 青確認或放棄完成報到手續 <mark>◉確認報到</mark> ○放棄報到<br>**請隨時注意新興高中官方網頁之訊息**) |      |      |         |  |  |  |  |
|                                   |                                                                | 送出   | 重新設定 | :]      |  |  |  |  |

#### 步驟5:下載「報到切結書」,學生及家長共同簽名後,手機拍照:照片檔.jpg。 步驟6:上傳「報到切結書」,確認學生及家長已共同簽名完成,再上傳。

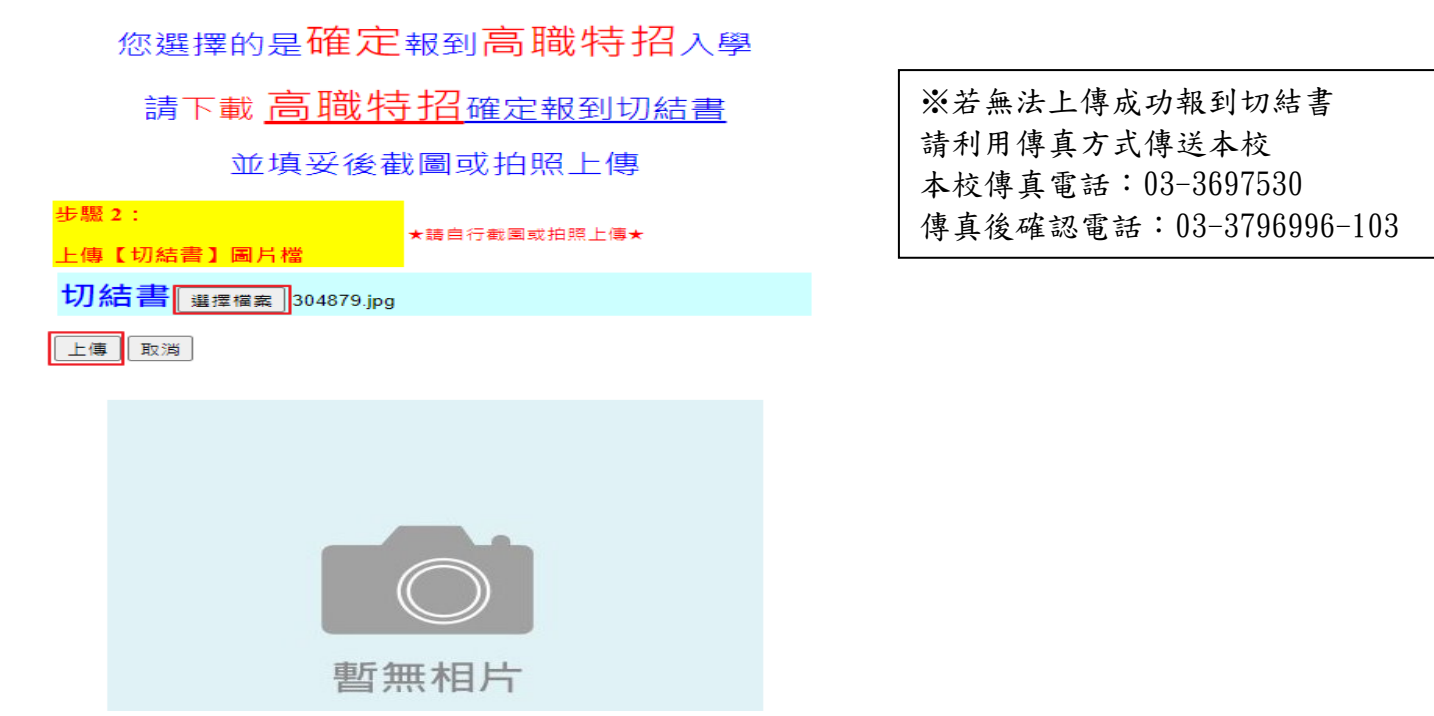

#### 步驟7:上傳成功即完成線上報到手續。謝謝並歡迎您加入新興高中。

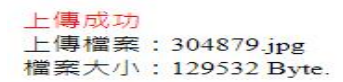

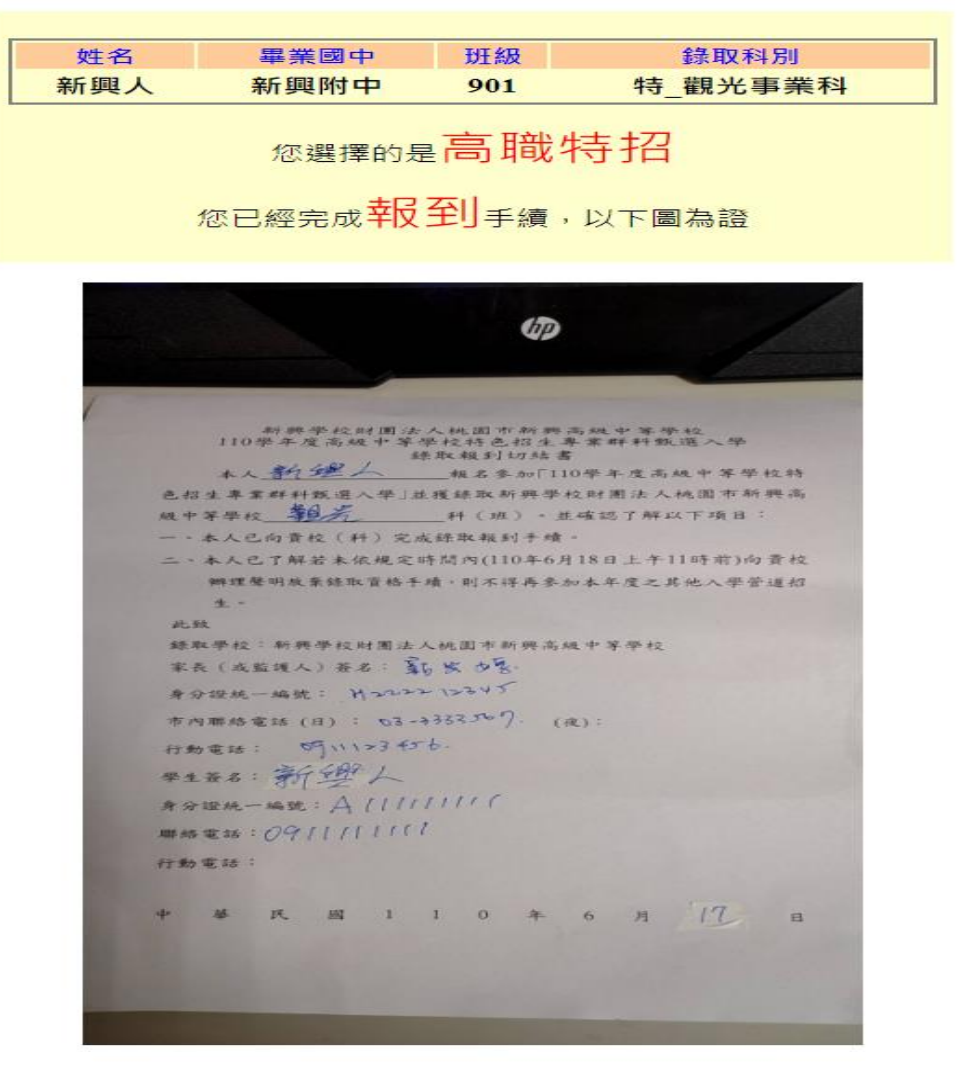